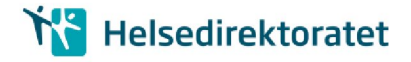

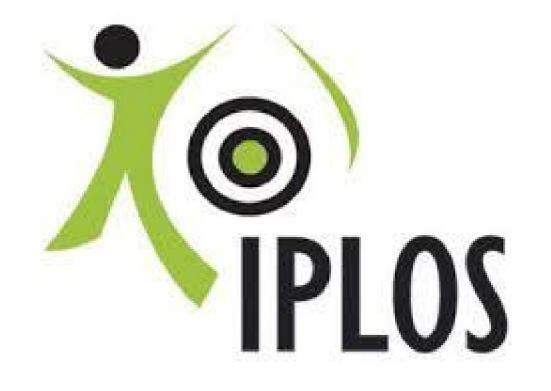

# INNSENDING AV IPLOS DATA OVER HELSENETTET OG TILBAKEMELDING VIA NEDLASTING AV FILER FRA SSB

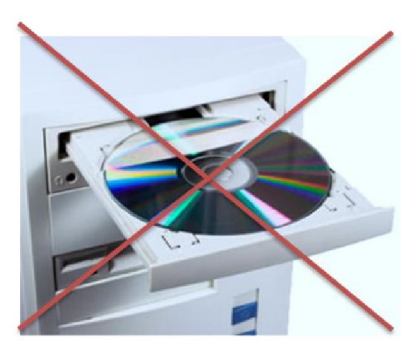

# **BRUKERVEILEDNING TESTINNSENDING**

**HØST 2016** 

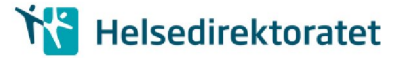

# 1. KORT BAKGRUNN

Helsedirektoratet har i samarbeid med Skatt, Norsk Helsenett, SSB og KS jobbet med å få til en omlegging av innsending/tilbakemelding av IPLOS data. Dagens løsning går over internett, med tilbakemelding på CD sendt rekommandert til hver kommune.

Dagens løsning ønsker vi å avvikle før neste ordinære innsending av IPLOS data i 2017. Løsningen vi legger opp til vil være i bruk frem til en ny KPR løsning foreligger (Nytt Kommunalt pasient og omsorgsregister).

Den nye innsendingsløsningen legger opp til at IPLOS data sendes kryptert over helsenettet via IPIS sendemodul. Tilbakemelding sendes ikke rekommandert på CD fra SSB, men vil være nedlastbar fra eget område hos SSB- til sikker sone i kommunen.

Før vi kan ta den nye innsendings- /tilbakemeldingsmåten i bruk, må noen viktige oppgaver utføres av IT-drift- les nøye de neste avsnittene i denne veilederen.

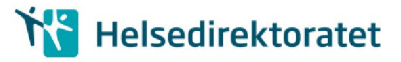

# 2. FORBEREDELSE: KOMMUNENS IT/DRIFT AVDELING

# 2.1. Før innsending av IPLOS data over helsenett (test)

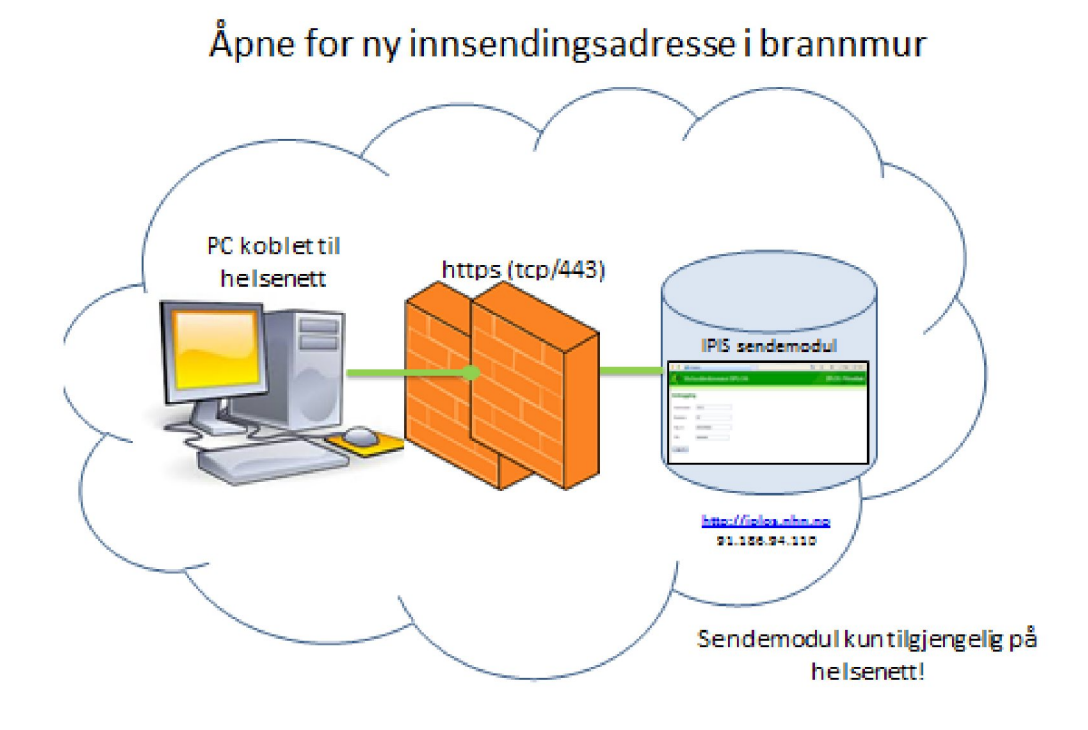

Figur 1: IT apner brannmur for IPIS i helsenettet

- Følgende lenke skal benyttes for å få tilgang til innsendingmodul IPIS (som kun er tilgjengelig i helsenettet): <u>https://iplos.nhn.no/SendemodulTEST</u>
- Adresse: 91.186.94.110. Denne nås KUN via helsenettet
- Det er viktig også å sjekke at iplos.nhn.no kan resolves, det vil si DNS (Domain Name Service) oversetter fra navn til IP-adresse
- C:\>nslookup iplos.nhn.no
- Navn: iplos.nhn.no
- Det må åpnes i brannmurer for: https (tcp/443) mot denne adressen.

## 2.2. Før tilbakemelding av IPLOS data (i test)

#### a) Epost til postmottak i kommunen:

SSB lager en feilliste og et par tabeller fra test-innsendingen hvor alle tall er fjernet, siden det er snakk om en test på ny tilbakemeldingsrutine.

Disse test-filene gjøres tilgjengelige for kommunen for nedlasting.

Vi ønsker å benytte den eksisterende epostgruppen **postmottak@<kommune-domene>.kommune.no** da denne adressen er opprettet hos all kommuner, og rutiner for videre behandling av innkomne eposter er på plass.

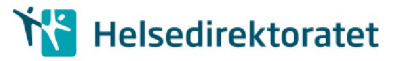

Tilbakemelding fra SSB: Epost sendes kommunens postmottak som behandler på ordinær måte (videresender, oppretter sak)

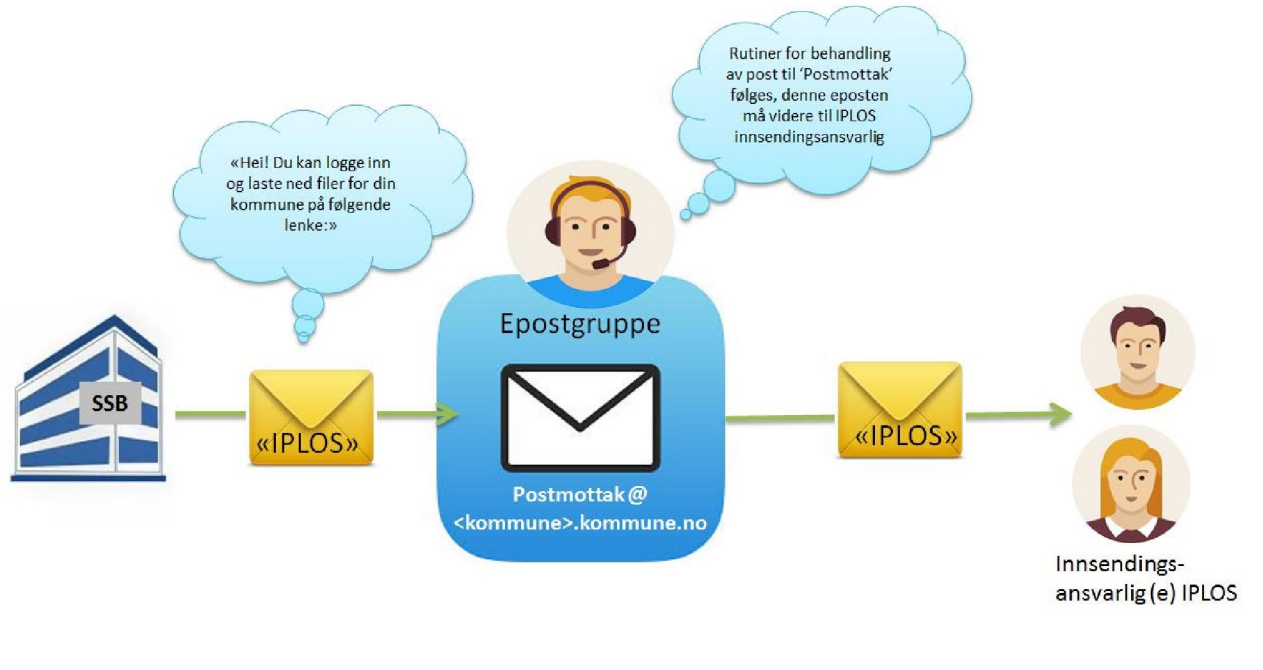

\* Post som inneholder personsensitivt innhold blir enten registrert i egne fagsystemer for dette eller registrert i sak-/arkivsystemet med lovhjemlet skjerming av opplysninger som er unntatt offentligheten

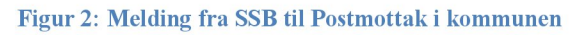

SSB vil sende lenke med informasjon om brukernavn/passord til denne epostadressen

• Sjekk at IPLOS kontaktperson/innsendingsansvarlig er kjent for saksbehandler som håndterer postmottak@kommune

### b) Program for å dekryptere filer fra SSB

• IPLOS innsendingsansvarlig må ha tilgang til programvare for å pakke ut AES krypterte zip filer (7zip eller et annet utpakkingsprogram). Filen kan dekrypteres og pakkes ut med mange standard programmer, for eksempel **7Zip** for Windows, som kan lastes ned kostnadsfritt fra http://www.7-zip.org/.\_WinZip versjon 9.0 eller nyere kan også benyttes.

# 3. TEST INNSENDING UKE 42:

### 3.1. Innsending av IPLOS fil fra innsendingsansvarlig

- Uttrekk, kryptering og evnt. splitting av filer gjøres på vanlig måte se ordinær innsendingsveileder.
- Eneste forandring er at det er lenken : <u>https://iplos.nhn.no</u> som skal benyttes.

OBS! For testinnsending høsten 2016 benyttes https://iplos.nhn.no/sendemodulTEST

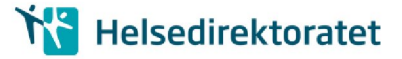

# 4. TILBAKEMELDING: PÅLOGGING OG NEDLASTING

### 4.1. Brukernavn pålogging hos SSB

Etter at Postmottak i kommunen har videresendt epost fra SSB til IPLOS innsendingsansvarlig (se figur 2.) kan vedkommende logge på hos SSB og last ned krypterte filer.

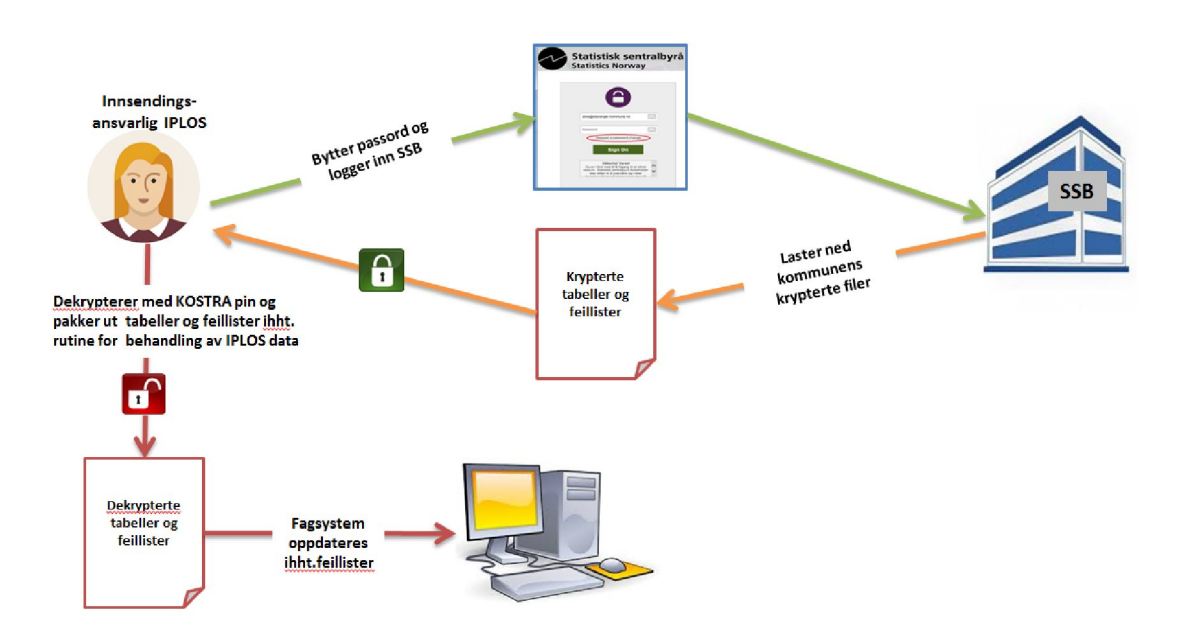

IPLOS innsendingsansvarlig laster ned filer fra kommunens eget område hos SSB

Figur 3: Pålogging og nedlasting av krypterte filer

- Kommunens brukernavn hos SSB for nedlasting av tilbakemeldinger fra IPLOS, er: postmottak@<kommune-domene>.kommune.no, hvor <kommune-domene> er domenenavnet kommunen vanligvis sender epost fra.
- Når kontoen opprettes sendes det en epost fra Statistisk sentralbyrå til postmottak @<kommune-domene>.kommune.no med info om hvordan sette et selvvalgt passord.

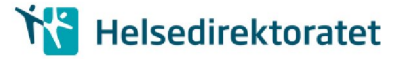

## 4.2. Glemt passord ved senere pålogging

| (- |                                                                                                    |                                                                                                    |
|----|----------------------------------------------------------------------------------------------------|----------------------------------------------------------------------------------------------------|
|    | 0                                                                                                    |                                                                                                    |
|    | postmottak@stavanger.kommune.no                                                                                                    |                                                                                                    |
|    | Password                                                                                                    |                                                                                                    |
|    | Request a password change                                                                                                    | >                                                                                                    |
|    | Sikkerhet Varsel<br>Du er i førne då få tilgang til et sikn<br>ressurs. Statistisk sentralbyrå forbehol<br>seg retten til å overvåke og / eller | et of of the second second sec |
|    | Single Signon kun for SSB ansatte<br>Klikk her                                                                                                  |                                                                                                    |
|    | 🕢 Online Manual   📞 Tech Supp                                                                                                    | port                                                                                                    |

Figur 4: Skjermbilde for bytte av passord

• Tast inn brukernavn:

postmottak@<kommune-domene>.kommune.no, for
eksempel: postmottak@stavanger.kommune.no

• Klikk "Request a password change" som markert i bildet til venstre

• Du får nå opp skjermbildet for forespørsel om passordbytte, "**Password Change Request**":

• Tast inn brukernavnet:

postmottak@<kommune-domene>.kommune.no

| L                                                                              | Statistisk sentralbyrå<br>Statistics Norway                                                                                                    |     |
|--------------------------------------------------------------------------------|----------------------------------------------------------------------------------------------------|-----|
| Forget '                                                                       | /our Password?                                                                                                    |     |
| Password<br>This is not for<br>Password Ch<br>reset process<br>click on a link | Change Request<br>SSB emplyees. Please enter your username below and then click the "Requ<br>ange" button. An email message with more information about the password<br>will be sent to your registered email address. This message may age is you to<br>to reset your password. If it does, you have 50 minutes to do so before the li | est |
| expires. If no<br>minutes, you<br>Username:                                    | Ink is provided in the message, or if you do not receive a message within 30<br>will need to contact your administrator to reset your password.                                                                                                    |     |
| Request P                                                                      | assword Change                                                                                                    |     |
| Return to the                                                                  | sign on page                                                                                                    |     |
|                                                                                |                                                                                                    |     |

Figur 5: Skjermbilde for bytte av passord

- Klikk Request Password Change.
- En epost vil bli sendt til Postmottak

• Eposten inneholder en lenke som du åpner, enten ved å klikke på eller ved å kopiere den over til

adressefeltet i en nettleser.
Du har nå et par minutter på deg til å følge instruksjonene for å sette et selvvalgt passord.

 Hvis mottatt epost ikke inneholder en slik lenke, eller du ikke mottar en epost i løpet av 15 minutter, ta kontakt med <u>iplos@ssb.no</u>

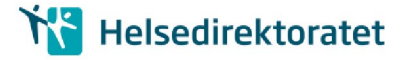

#### 4.3. Nedlasting av filer

Når du er logget inn får du tilgang til din kommunes filer.

Under mappen frassb ligger tilbakemeldingsfiler for nedlasting.

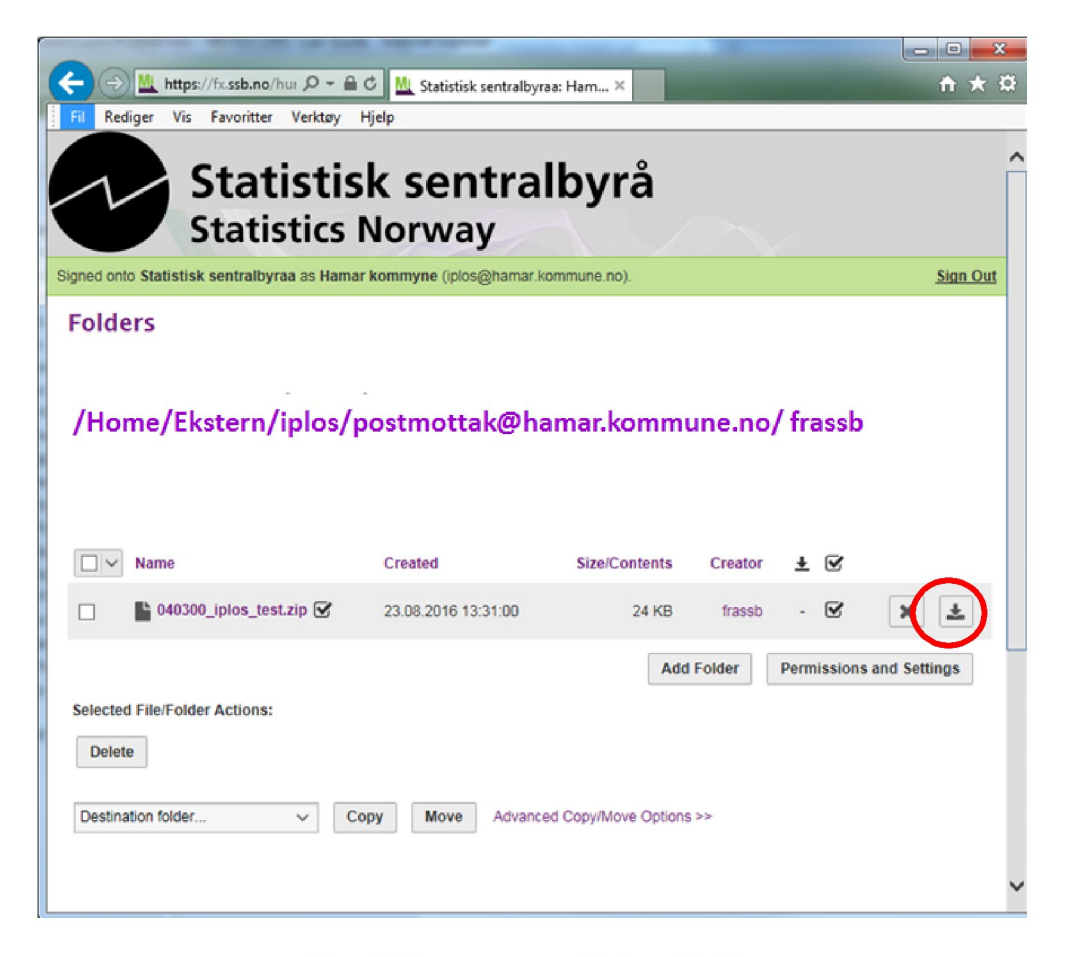

Figur 6: Kommunens område for nedlasting

- Klikk på nedlastingstegnet ytterst til høyre for filen
- Velg lagre ved spørsmål om å åpne eller lagre filen.
- Sørg for at filen ligger i sikker sone før du åpner filen ved hjelp av 7zip, WinZip eller et annet utpakkingsprogram som støtter dekryptering av filer kryptert ved AES-256.

#### 4.4. Utpakking/dekryptering

- Sørg for at filen ligger i sikker sone før utpakking/dekryptering. Filen er i zip-format, kryptert ved AES-256.
- Filen kan dekrypteres og pakkes ut med mange standard programmer, for eksempel 7Zip for Windows, som kan lastes ned kostnadsfritt fra <u>http://www.7-zip.org/</u>.
   WinZip versjon 9.0 eller nyere kan også benyttes.

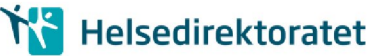

- Tilbakemeldingsfilen er kryptert ved AES-256, hvor alle testfilene er kryptert ved en og samme PIN-kode/krypteringsnøkkel, '123456'.
- For ordinære tilbakemelding av filer vil passordet/krypteringsnøkkelen være kommunens KOSTRA-PIN-kode.

### 4.5. Videre behandling av nedlastede filer

Dette er en test på at innsending over helsenett og nedlasting avfiler fra SSB fungerer. Der er derfor kun nødvendig å sjekke at filene kan pakkes ut og leses. Videre bearbeiding av innholdet er derfor ikke nødvending.